# Point-to-Point en Layer 2-fluïditeit configureren op industriële draadloze (IW) access points

# Inhoud

Inleiding Gebruikte componenten Achtergrondinformatie Point-to-point configureren voor koppeling naar IW9165D Algemene modus Draadloze radio Bewaken van de connectiviteit Monitoring vanuit FM Quadro vloeibaarheid

# Inleiding

In dit document wordt de configuratie beschreven van een point-to-point link op een IW AP die in CURWB-modus wordt uitgevoerd, samen met de configuratie van Fluidity Layer 2.

#### Gebruikte componenten

Er zijn vier verschillende hardware:

- Cisco Catalyst IW9167-software
- · Cisco Catalyst IW9165D switch
- Cisco Catalyst IW9165E switch

De informatie in dit document is gebaseerd op de apparaten in een specifieke laboratoriumomgeving. Alle apparaten die in dit document worden beschreven, hadden een opgeschoonde (standaard)configuratie. Als uw netwerk live is, moet u zorgen dat u de potentiële impact van elke opdracht begrijpt.

# Achtergrondinformatie

CURWB hardware biedt draadloze backhaul via vaste en mobiele architecturen. In dit document wordt de configuratie beschreven van een point-to-point link op een industrieel draadloos access point (IW AP) dat in CURWB-modus werkt, samen met de configuratie van Fluuidity Layer 2.

# Point-to-point configureren voor koppeling naar IW9165D

- 1. De radio's kunnen worden geconfigureerd via het IoT Operations Dashboard (IoT OD) of handmatig vanuit de AP-webinterface. In dit artikel configureren we alle radio's handmatig.
- 2. Tijdens de eerste configuratie is het mogelijk dat toegang tot de console vereist is. Als u verbinding wilt maken met de console, gebruikt u een standaardratio van 115200 als de softwareversie 17.12.1 of nieuwer is.
- 3. Standaard zijn alle radio's in de IOT-OD online modus. Geef deze opdracht uit om de status van het toegangspunt te verifiëren.

show iotod-iw status

# Cisco-137.250.148#show iotod-iw status IOTOD IW mode: Offline Cisco-137.250.148#

Gebruik deze opdracht om de modus van het toegangspunt te wijzigen in offline als het is geconfigureerd om te communiceren met IoT OD.

configure iotod-iw offline

Cisco-137.250.148#configure iotod-iw offline Set up IOTOD IW mode to offline online Set up IOTOD IW mode to online. The device can be managed from the IOTOD IW Cloud Server (if it is connected to the Internet) Cisco-137.250.148#configure iotod-iw

- 4. Zodra de radio is ingesteld om in de offline modus te worden gezet, kan de Web GUI worden benaderd via het standaard IP-adres 192.168.0.10.
- 5. Configureer vanuit de GUI de point-to-point link met de radio's op de pagina Algemene instellingen > Algemene modus.

#### Algemene modus

- De radiomodus (Head-end (aangesloten op de bekabelde infrastructuur) moet als meshend worden geconfigureerd en het externe uiteinde wordt als mesh-punt geconfigureerd)

-IP-adres

| ULTRA RELIABLE<br>WIRELESS BACKHAUL                                                                                                    | Cisco URWB IW91<br>5.137.250.148 - M                                                                                                    | 65DH Configurator<br>ESH END MODE                                                                                                    |
|----------------------------------------------------------------------------------------------------|----------------------------------------------------------------------------------------------------|----------------------------------------------------------------------------------------------------|
| IOTOD IW Offline<br>IW-MONITOR Enabled                                                                                                    | Configuration contains changes. Apply these change                                                                                                    | ges? Discard Review Apply                                                                                                    |
| FM-QUADRO                                                                                                    | GENERAL MODE                                                                                                    |                                                                                                    |
| GENERAL SETTINGS<br>- general mode<br>- wireless radio<br>- antenna alignment and stats<br>NETWORK CONTROL<br>- advanced tools<br>ADVANCED SETTINGS<br>- advanced radio settings<br>- static routes<br>- allowlist / blocklist<br>- multicast<br>- snmp<br>- radius<br>- ntp | Select MESH END mode if you are installing this Cisco IC<br>connecting this unit to a wired network (i.e. LAN).<br>Mode:<br>Radio-off:<br>LAN Para<br>Local IP:<br>Local Netmask: | <ul> <li>mode</li> <li>DT IW9165DH Series Access Point at the head end and</li> <li>mesh point</li> <li>mesh end</li> <li>gateway</li> <li>10.122.136.9</li> <li>255.255.255.192</li> </ul> |
| <ul><li>I2tp configuration</li><li>vlan settings</li></ul>                                                                                                    | Default Gateway:                                                                                                    | 10.122.136.1                                                                                                    |
| <ul> <li>Fluidity</li> <li>misc settings</li> <li>smart license</li> <li>MANAGEMENT SETTINGS</li> <li>remote access</li> <li>firmware upgrade</li> <li>status</li> <li>configuration settings</li> <li>reset factory default</li> <li>reboot</li> <li>logout</li> </ul>      | Local Dns 1:<br>Local Dns 2:                                                                                                    |                                                                                                    |
|                                                                                                    | Reset                                                                                                    | Save                                                                                                    |
|                                                                                                    | © 2023 Cisco and/or its affiliates. All rights reserved                                                                                                    | L                                                                                                    |

Sla de instellingen op nadat de parameters zijn geconfigureerd.

#### Draadloze radio

• Normaal gesproken is voor een IW9165 Radio 1 geconfigureerd voor een point-to-point backhaul link, aangezien dit een directionele interne antenne is. Voor het gebruik van alleen

point-to-point toepassingen moet de tweede radio worden uitgeschakeld.

• Beide radio's moeten worden geconfigureerd met hetzelfde gedeelde wachtwoord, dezelfde frequentie en dezelfde kanaalbreedte.

| ULTRA RELIABLE<br>WIRELESS BACKHAUL                      | Cisco URWB IW9165DH Configurator<br>5.137.250.148 - MESH END MODE                                                                                                    |  |
|----------------------------------------------------------|----------------------------------------------------------------------------------------------------|--|
| IOTOD IW Offline                                         | WIRELESS RADIO                                                                                                    |  |
| IW-MONITOR Enabled                                       | Wireless Settings                                                                                                    |  |
| FM-QUADRO                                                | "Shared Passphrase" is an alphanumeric string or special characters excluding '[apex] "[double apex] `[backtick]<br>\$[dollar] =[equal] \[backslash] and whitespace (e.g. "mysecurecamnet") that indentifies your network. It MUST be<br>the same for all the Cisco URWB units belonging to the same network. |  |
| GENERAL SETTINGS                                         | Sharad Pacaphrasa:                                                                                                    |  |
| - general mode                                           | Shared Passphrase.                                                                                                    |  |
| - antenna alignment and stats                            | Show passphrase:                                                                                                    |  |
| NETWORK CONTROL                                          | In order to establish a wireless connection between Cisco URWB units, they need to be operating on the same<br>frequency.                                                                                                    |  |
| - advanced tools                                         | Radio 1 Settings                                                                                                    |  |
| ADVANCED SETTINGS                                        |                                                                                                    |  |
| - advanced radio settings                                | Role: Fixed V                                                                                                    |  |
| - static routes                                          | Frequency (MHz): 5180                                                                                                    |  |
| - allowlist / blocklist                                  |                                                                                                    |  |
| - multicast                                              | Channel Width (MHz): 20 V                                                                                                    |  |
| - snmp                                                   | Radio 2 Settings                                                                                                    |  |
| - ntp                                                    |                                                                                                    |  |
| - ethernet filter                                        | Role: Disabled V                                                                                                    |  |
| - I2tp configuration                                     |                                                                                                    |  |
| - vlan settings                                          | Reset Save                                                                                                    |  |
| - Fluidity                                               |                                                                                                    |  |
| - misc settings                                          |                                                                                                    |  |
| - smart license                                          |                                                                                                    |  |
| MANAGEMENT SETTINGS                                      |                                                                                                    |  |
| - remote access                                          |                                                                                                    |  |
| - firmware upgrade                                       |                                                                                                    |  |
| - configuration settings                                 |                                                                                                    |  |
| - reset factory default                                  |                                                                                                    |  |
| - reboot                                                 |                                                                                                    |  |
| - logout                                                 |                                                                                                    |  |
|                                                          |                                                                                                    |  |
| © 2023 Cisco and/or its affiliates. All rights reserved. |                                                                                                    |  |

Zodra de pagina is geconfigureerd, slaat u de instellingen op beide radio's op en past u de wijzigingen toe. Hiermee worden de radio's opnieuw opgestart en worden de wijzigingen vervolgens toegepast.

### Bewaken van de connectiviteit

Zodra de radio's terugkomen, kan de signaalsterkte van de antenne uitlijningspagina worden gecontroleerd. De aanbevolen signaalsterkte ligt tussen -45 dBm en -70 dBm.

Het is belangrijk om te valideren dat de signaalsterkte van beide uiteinden van de point-to-point link met zeer nauwe RSSI-waarden.

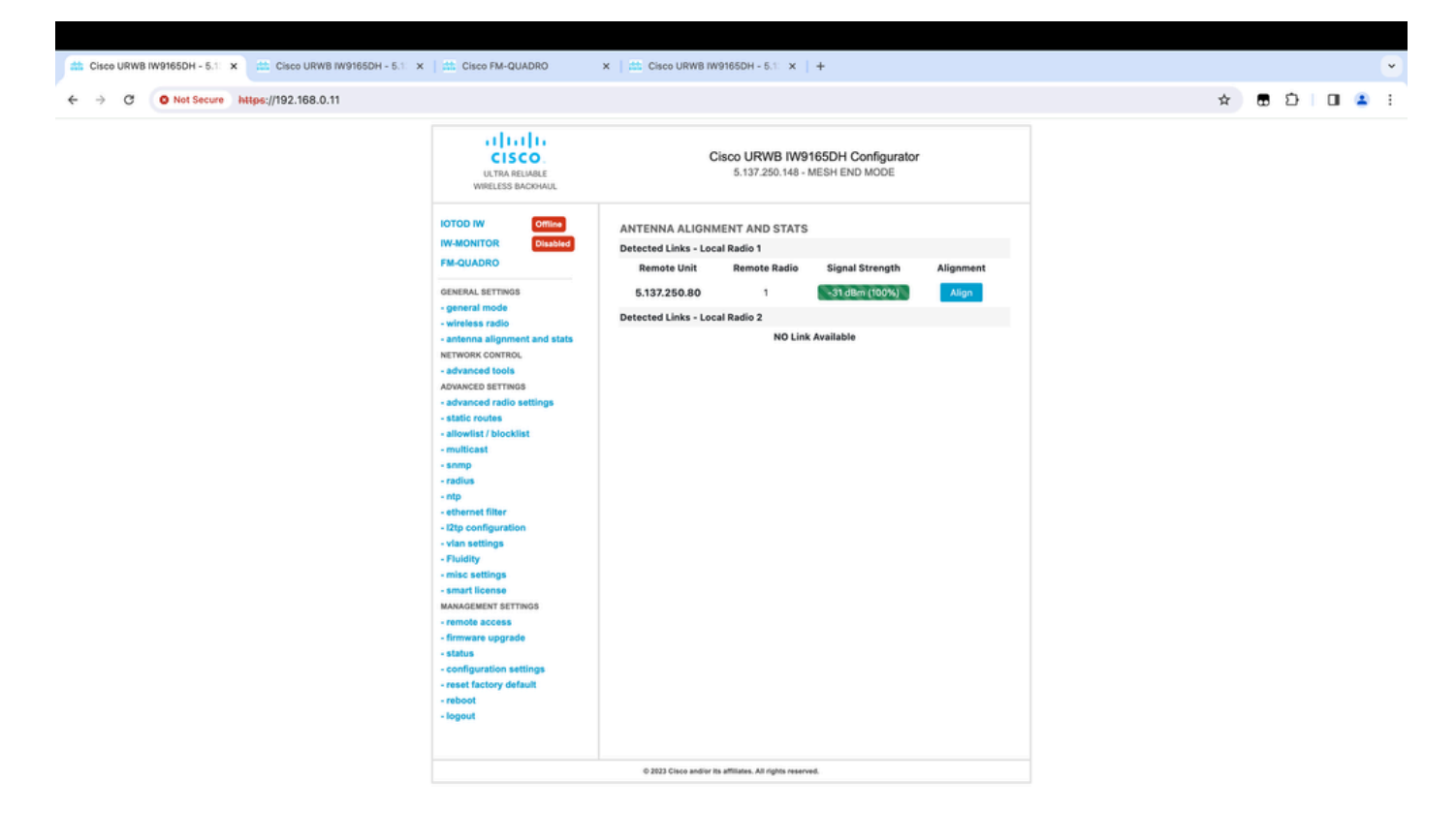

# Monitoring vanuit FM Quadro

Meer informatie over de link performance kunt u vinden op de FM-Quadro pagina. Dit biedt realtime kwaliteit van de link, inclusief Link Error Rate (LER), Packet Error Rate (PER), RSSI, Doorvoersnelheid MCS, Spatial stream, Operationele frequentie, enzovoort.

| the Cisco URWB IW9165DH - 5.1 × the Cisco FM-QUADRO ×                                                       | 🕮 Cisco URWB IW9165DH - 5.1. 🗙   + | •               |
|----------------------------------------------------------------------------------------------------|------------------------------------|-----------------|
| ← → C O Not Secure https://192.168.0.11/fmquadro/topolo                                                     | gy_view ☆                          | 🛚 🗈 🗆 🔹 :       |
| o QUADRO                                                                                                    |                                    | altala<br>cisco |
|                                                                                                    | 00000                              |                 |
|                                                                                                    |                                    |                 |
|                                                                                                    |                                    |                 |
|                                                                                                    | ME - 192 166.0.10                  |                 |
|                                                                                                    | 19 5180 R2                         |                 |
|                                                                                                    |                                    |                 |
|                                                                                                    |                                    |                 |
| Aggr. Throughput: 0.05 Mbps Frequency 5180 MHz<br>(R1) 192.168.0.11 (R1) 192.168.0.11                       | •                                  |                 |
| UPLINK →<br>Throughput LER PER R551 MC5   Refe<br>0.01 Mbps 0% 0% -32 dBm 9/2 5GI @80 MHz   780 Mbps        |                                    |                 |
| DOWNLINK ←<br>Throughout L.E.R. P.E.R. R551 M/C5   Rate<br>0.04 Mbps 0% 0% -31 dBm 0/0 SGI @20 MHz   0 Mbps |                                    |                 |
| Channel utilization Others @ Free                                                                           |                                    |                 |

## vloeibaarheid

De netwerkarchitectuur van Cisco Fluidity (voorheen Fluidmesh Fluidity) is gebaseerd op Prodigy 2.0. Dit is een op Multiprotocol Label Switching (MPLS) gebaseerde technologie die wordt gebruikt om IP-ingekapselde gegevens te leveren.

In een Cisco Ultra-Reliable Wireless Backhaul-mobiliteitsnetwerkscenario kan het uitrolproces worden gelijkgesteld met een wijziging in de netwerktopologie, waarin een bestaande link is verbroken en een nieuwe link is gemaakt. Mechanismen die voldoen aan de industriestandaard om de verandering te detecteren en de knooppunten opnieuw te configureren zijn echter te traag en gegevensintensief om adequate prestaties te leveren binnen een beperkt real-time scenario (zoals snelle mobiliteit). Met name moeten de latentie bij de herconfiguratie en het aantal uitgewisselde berichten worden geminimaliseerd om de kans dat gegevenspakketten tijdens het proces verloren gaan, te verkleinen. Om de eerder genoemde problemen te verzachten, implementeert Fluidity een snelle handoff-oplossing die zeer snelle pad herconfiguratie biedt, met latentie in de orde van één milliseconde. Het actieve mechanisme is een uitbreiding van het bestaande besturingsplane van het netwerk en is gebaseerd op een specifieke manipulatietechniek met betrekking tot de MPLS FIB-knooppunten.

Dankzij de doorstroomregeling kunnen mobiele knooppunten en de bijbehorende clientapparaten hun IP-adres tijdens het hele mobiliteitsproces behouden. Bovendien maken alle knooppunten deel uit van een netwerk met één laag en twee mazen.

# Vloeibaarheid configureren

Topologie: twee IW9165D AP's die zijn aangesloten via draadloos en IW9167 als een voertuig met Layer 2 Fluidity

- Net als de point-to-point link, moeten we de pagina General Mode configureren. Merk op dat de cluster van een CURWB L2 fluïditeitsnetwerk slechts één mesh-end heeft. Net als in dit netwerk is er geen glasvezelverbinding tussen de twee IW9165D. Ze zijn verbonden via een point-to-point draadloze backhaul link met radio interface 1. Het mesh-uiteinde voor dit kleine stroomnetwerk is de IW9165D die fysiek is aangesloten op het kernnetwerk. Alle andere radio's in het cluster (inclusief het voertuig) worden vervolgens als een mesh point geconfigureerd. In deze topologie hebben we 1 mesh-uiteinde en 1 mesh-punt dat de pointto-point link vormt en de IW 9167AP als voertuig (geconfigureerd als mesh-punt).
- Radio 1 is geconfigureerd voor een point-to-point link en Radio 2 moet worden geconfigureerd voor vloeibaarheid, voor zowel baan- als voertuigradio's. Voor voertuigradiogrammen wordt slechts één interface met vloeibaarheid geconfigureerd, maar de tweede radio is uitgeschakeld.

| ULTRA RELIABLE<br>WIRELESS BACKHAUL | Cisco URWB IW9165DH Configurator<br>5.137.250.148 - MESH END MODE                                                                                                    |
|-------------------------------------|----------------------------------------------------------------------------------------------------|
| IOTOD IW Offline                    | WIRELESS RADIO                                                                                                    |
| IW-MONITOR Enabled                  | Wireless Settings                                                                                                    |
| FM-QUADRO                           | "Shared Passphrase" is an alphanumeric string or special characters excluding '[apex] "[double apex] `[backtick]<br>\$[dollar] =[equal] \[backslash] and whitespace (e.g. "mysecurecamnet") that indentifies your network. It MUST be<br>the same for all the Cisco URWB units belonging to the same network. |
| GENERAL SETTINGS                    |                                                                                                    |
| - general mode                      | Shared Passphrase:                                                                                                    |
| - wireless radio                    | Show passphrase:                                                                                                    |
| - antenna alignment and stats       | In order to establish a wireless connection between Cisco URWB units, they need to be operating on the same                                                                                                    |
| NETWORK CONTROL                     | frequency.                                                                                                    |
|                                     | Radio 1 Settings                                                                                                    |
| - advanced radio settings           | Role: Fixed V                                                                                                    |
| - static routes                     |                                                                                                    |
| - allowlist / blocklist             | Frequency (MHz): 5180 V                                                                                                    |
| - multicast                         | Chapped Width (MHz): 20                                                                                                    |
| - snmp                              |                                                                                                    |
| - radius                            | Radio 2 Settings                                                                                                    |
| - ntp                               | Role: Fluidity                                                                                                    |
| - ethernet filter                   | Noie. Huidity                                                                                                    |
| - I2tp configuration                | Frequency (MHz): 5745 V                                                                                                    |
| - vlan settings                     |                                                                                                    |
| - Fluidity                          | Channel Width (MHz): 20 V                                                                                                    |
| - misc settings                     |                                                                                                    |
| - smart license                     | Reast                                                                                                    |
| MANAGEMENT SETTINGS                 | Reset                                                                                                    |
| - remote access                     |                                                                                                    |
| - firmware upgrade                  |                                                                                                    |
| - configuration settings            |                                                                                                    |
| - reset factory default             |                                                                                                    |
| - reboot                            |                                                                                                    |
| - logout                            |                                                                                                    |
|                                     |                                                                                                    |
|                                     | @ 2023 Cieco and/or its offiliates. All rights reserved                                                                                                    |
|                                     | w 2023 Gisco altarol its anniales. An rights reserved.                                                                                                    |

 Op de pagina Geavanceerde instellingen > Vloeibaarheid moeten de baanradio's die dekking bieden voor de voertuigen, worden geconfigureerd als infrastructuur. Aan de andere kant moet de voertuigradio (IW 9167) als voertuig worden geconfigureerd.

| ULTRA RELIABLE<br>WIRELESS BACKHAUL                                                                                                    | C                                                                                                    | 5.137.250.148 - MESH END MODE                                                                                                    |
|----------------------------------------------------------------------------------------------------|----------------------------------------------------------------------------------------------------|----------------------------------------------------------------------------------------------------|
| IOTOD IW Offline                                                                                                    | FLUIDITY                                                                                                    |                                                                                                    |
| IW-MONITOR Enabled                                                                                                    |                                                                                                    | Fluidity Settings                                                                                                    |
| FM-QUADRO<br>GENERAL SETTINGS<br>- general mode<br>- wireless radio<br>- antenna alignment and stats<br>NETWORK CONTROL<br>- advanced tools                                                                                                    | The unit can operate in 3 m<br>The unit must be set as Infr<br>and it is connected to a wire<br>must be set as Infrastructur<br>Infrastructure units. In this o<br>it will use the wireless conn<br>The unit must be set as Vef<br>Vehicle. Specifically, Vehicle<br>installed on different vehicle<br>The Network Type filed mus<br>the infrastructure networks<br>organized as different layer | odes: Infrastructure, Infrastructure (wireless relay), Vehicle.<br>astructure when it acts as the entry point of the infrastructure for the mobile vehicles<br>ed network (backbone) which possibly includes other Infrastructure nodes. The unit<br>e (wireless relay) ONLY when it is used as a wireless relay agent to other<br>operating mode, the unit MUST NOT be connected to the wired network backbone as<br>ection to relay the data coming form the mobile units.<br>hicle when it is mobile. Vehicle ID must be set ONLY when the unit is configured as<br>a ID must be a unique among all the mobile units installed on the same vehicle. Unit<br>as must use different Vehicle IDs.<br>It be set according to the general network architecture. Choose Flat if the mesh and<br>belong to a single layer-2 broadcast domain. Use Multiple Subnets if they are<br>-3 routing domains.                                                                                                    |
| ADVANCED SETTINGS                                                                                                    | Unit Role:                                                                                                    | Infrastructure V                                                                                                    |
| - advanced radio settings                                                                                                    |                                                                                                    |                                                                                                    |
| - static routes                                                                                                    | Network Type:                                                                                                    | Flat V                                                                                                    |
| <ul> <li>allowlist / blocklist</li> <li>multicast</li> <li>snmp</li> <li>radius</li> <li>ntp</li> <li>ethernet filter</li> <li>l2tp configuration</li> <li>vlan settings</li> <li>Fluidity</li> <li>misc settings</li> <li>smart license</li> <li>MANAGEMENT SETTINGS</li> <li>remote access</li> <li>firmware upgrade</li> <li>status</li> </ul> | environment. Please do not<br>doing.<br>The Handoff Logic controls<br>to. In Normal mode, the poi<br>radio prefers the point whic<br>Handoff Logic:                                                                                                    | In the algorithm to infect the performance of the system depending on the specific alter this settings unless you have read the manual first and you know what you are the algorithm used by a mobile radio to select the best infrastructure point to connect in provides the best balance between signal strength and amount of traffic carried.           Standard         Image: Standard         Image: Standard         I |
| - configuration settings                                                                                                    |                                                                                                    |                                                                                                    |
| - reset factory default                                                                                                    |                                                                                                    |                                                                                                    |
| - reboot                                                                                                    |                                                                                                    |                                                                                                    |
| - logout                                                                                                    |                                                                                                    |                                                                                                    |
| © 2023 Cisco and/or its affiliates. All rights reserved.                                                                                                    |                                                                                                    |                                                                                                    |

| ULTRA RELIABLE<br>WIRELESS BACKHAUL                                                                                                    | Cisc                                                                                                    | o URWB IW9167EH Configurator<br>5.246.2.120 - MESH POINT MODE                                                                                                    |
|----------------------------------------------------------------------------------------------------|----------------------------------------------------------------------------------------------------|----------------------------------------------------------------------------------------------------|
| IOTOD IW Offline                                                                                                    | FLUIDITY                                                                                                    |                                                                                                    |
| IW-MONITOR Enabled                                                                                                    |                                                                                                    | Fluidity Settings                                                                                                    |
| GENERAL SETTINGS<br>- general mode<br>- wireless radio<br>- antenna alignment and stats<br>NETWORK CONTROL<br>- advanced tools<br>ADVANCED SETTINGS                                                                                              | The unit can operate in 3 modes:<br>The unit must be set as Infrastruct<br>and it is connected to a wired net<br>must be set as Infrastructure (wire<br>Infrastructure units. In this operati<br>it will use the wireless connection<br>The unit must be set as Vehicle w<br>Vehicle. Specifically, Vehicle ID m<br>installed on different vehicles must<br>The Network Type filed must be s<br>the infrastructure networks belong<br>organized as different layer-3 rout | Infrastructure, Infrastructure (wireless relay), Vehicle.<br>cture when it acts as the entry point of the infrastructure for the mobile vehicles<br>work (backbone) which possibly includes other Infrastructure nodes. The unit<br>eless relay) ONLY when it is used as a wireless relay agent to other<br>ing mode, the unit MUST NOT be connected to the wired network backbone as<br>to relay the data coming form the mobile units.<br>when it is mobile. Vehicle ID must be set ONLY when the unit is configured as<br>sust be a unique among all the mobile units installed on the same vehicle. Unit<br>st use different Vehicle IDs.<br>set according to the general network architecture. Choose Flat if the mesh and<br>g to a single layer-2 broadcast domain. Use Multiple Subnets if they are<br>ting domains. |
| - advanced radio settings                                                                                                    | Unit Role:                                                                                                    | Vehicle ~                                                                                                    |
| - static routes<br>- allowlist / blocklist<br>- snmp                                                                                                    | Automatic Vehicle ID:<br>Network Type:                                                                                                    | ✓ Enable Flat ∨                                                                                                    |
| - radius<br>- ntp<br>- ethernet filter<br>- l2tp configuration<br>- vlan settings                                                                                                    | The following advanced settings a<br>environment. Please do not alter<br>doing.<br>The Handoff Logic controls the al-<br>to. In Normal mode, the point prov<br>radio prefers the point which prov<br>Handoff Logic:                                                                                                    | allow to fine-tune the performance of the system depending on the specific this settings unless you have read the manual first and you know what you are gorithm used by a mobile radio to select the best infrastructure point to connect viding the strongest signal is selected. In Load Balancing mode, the mobile rides the best balance between signal strength and amount of traffic carried.                                                                                                    |
| <ul> <li>Fluidity</li> <li>misc settings</li> <li>MANAGEMENT SETTINGS</li> <li>remote access</li> <li>firmware upgrade</li> <li>status</li> <li>configuration settings</li> <li>reset factory default</li> <li>reboot</li> <li>logout</li> </ul> |                                                                                                    | Reset Save                                                                                                    |
|                                                                                                    | © 2023 Cisco and/or its affil                                                                                                    | liates. All rights reserved.                                                                                                    |

- 4. Bij gebruik van 2x2 MIMO, selecteer het antennenummer als ab-antenne.
- Voor de IW 9167, indien gebruik makend van 2x2 MIMO en gebruik maken van interface 1, gebruik antennepoorten 3 & 4. Indien geconfigureerd voor interface 2, gebruik antennepoorten 5 en 6.

| ULTRA RELIABLE<br>WIRELESS BACKHAUL                                     | Cisco URWB IW9167EH Configurator<br>5.246.2.120 - MESH POINT MODE                                                                                                    |
|-------------------------------------------------------------------------|----------------------------------------------------------------------------------------------------|
| IOTOD IW Offline                                                        | ADVANCED RADIO SETTINGS                                                                                                    |
| IW-MONITOR Enabled                                                      | Radio 1                                                                                                    |
| GENERAL SETTINGS                                                        | FluidMAX Management                                                                                                    |
| - general mode<br>- wireless radio<br>- antenna alignment and stats     | Force the FluidMAX operating mode of this unit. If the operating mode is Primary/Secondary a FluidMAX Cluster ID can be set. If the FluidMAX Autoscan is enabled, the Secondary units will scan the frequencies to associate with the Primary with the same Cluster ID. In this case, the frequency selection on the Secondarys will be disabled.      |
| - advanced tools                                                        | Radio Mode: OFF                                                                                                    |
| ADVANCED SETTINGS                                                       | Max TX Power                                                                                                    |
| - advanced radio settings<br>- static routes<br>- allowlist / blocklist | Select the max power level that the radio shall use to transmit (power level 1 sets the highest transmit power). The Cisco URWB TPC (Transmit Power Control) will automatically select the optimum transmission power according to the channel condition while not exceeding the MAX TX Power parameter. Note: in Europe TPC is automatically enabled. |
| - snmp                                                                  | Select TX Max Power: 1                                                                                                    |
| - radius                                                                |                                                                                                    |
| - ntp<br>- ethernet filter                                              | Antenna Configuration                                                                                                    |
| - I2tp configuration                                                    | Select radio 1 antenna gain and antenna number.                                                                                                    |
| - vlan settings<br>- Fluidity                                           | Select Antenna Gain: UNSELECTED V                                                                                                    |
| MANAGEMENT SETTINGS                                                     | Antenna number: ab-antenna V                                                                                                    |
| - remote access                                                         | Data Packet Encryption                                                                                                    |
| - firmware upgrade                                                      |                                                                                                    |
| - status                                                                | Enable AES to cypher all wireless traffic. This setting must be the same on all the Cisco URWB units.                                                                                                    |
| - reset factory default                                                 | Enable AES: Disabled V                                                                                                    |
| - reboot                                                                | Maximum link length                                                                                                    |
| - logout                                                                |                                                                                                    |
|                                                                         | Insert the length of the longest link in the net, or let the system select an optimal value.                                                                                                    |
|                                                                         | Distance: 3                                                                                                    |
|                                                                         | Unit: 💽 Km 🔿 Miles                                                                                                    |
|                                                                         | © 2023 Cisco and/or its affiliates. All rights reserved.                                                                                                    |

5. Nadat u alle instellingen hebt geconfigureerd, slaat u de configuratie op en past u aan het einde de wijzigingen toe. AP's herstarten en, zodra de radio's weer online zijn, zijn we in staat om RSSI te controleren van de Antenna uitlijning pagina en de live verbinding te monitoren van de FM-Quadro pagina.

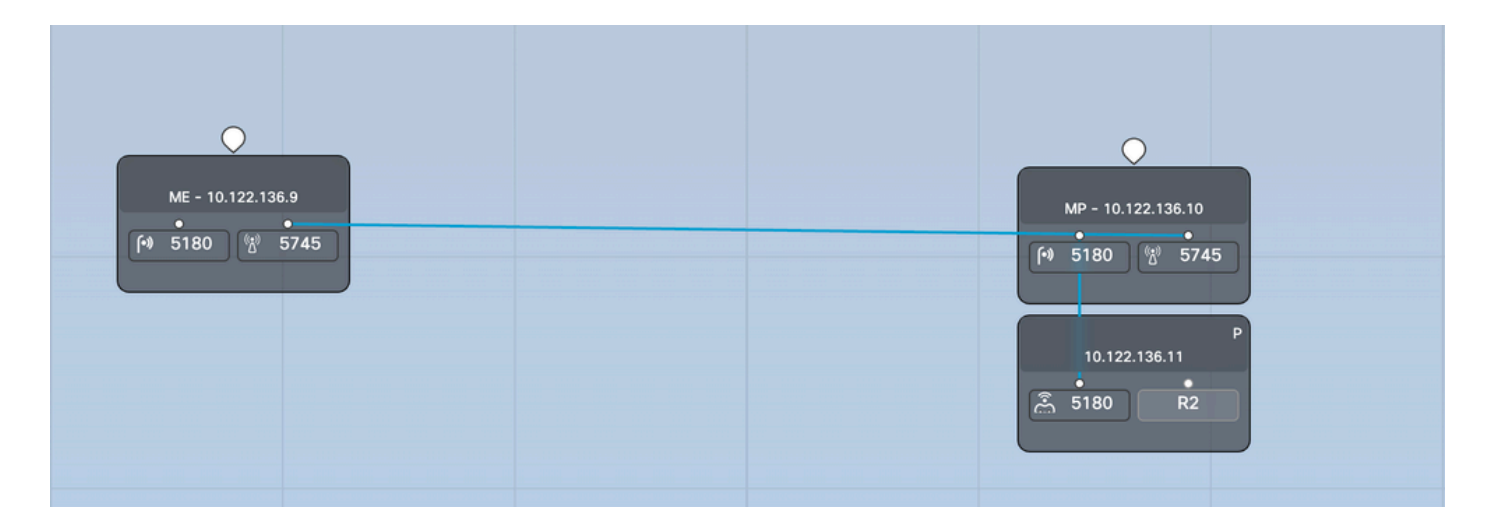

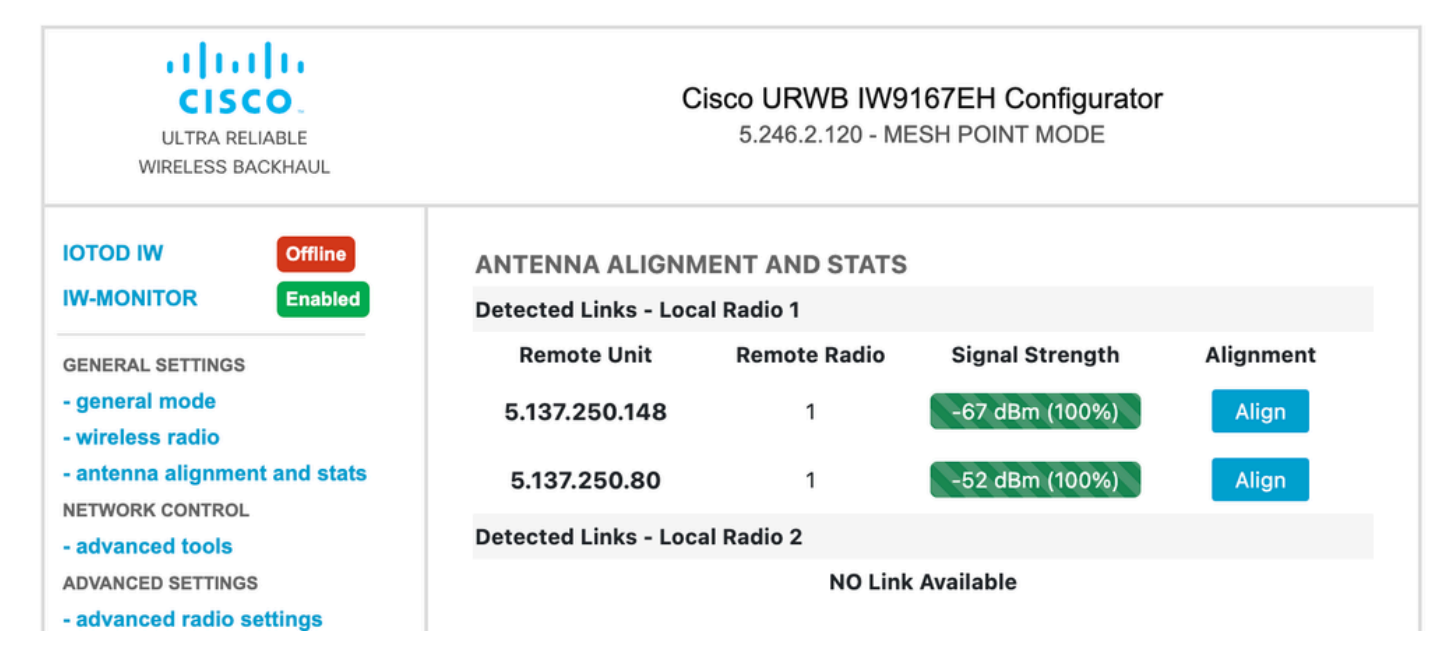

#### Over deze vertaling

Cisco heeft dit document vertaald via een combinatie van machine- en menselijke technologie om onze gebruikers wereldwijd ondersteuningscontent te bieden in hun eigen taal. Houd er rekening mee dat zelfs de beste machinevertaling niet net zo nauwkeurig is als die van een professionele vertaler. Cisco Systems, Inc. is niet aansprakelijk voor de nauwkeurigheid van deze vertalingen en raadt aan altijd het oorspronkelijke Engelstalige document (link) te raadplegen.